### Circolare n. 5/2019 FAQ

Versione 3 del 13/02/2020

1. Nel caso di determina a contrarre semplificata, come rendere le "Informazioni di pubblicazione"?

La determina a contrarre semplificata si configura allo stesso tempo come "atto iniziale" e "provvedimento finale" della procedura.

Nel rendere le "Informazioni di pubblicazione" è necessario quindi rappresentare questa doppia valenza.

A tal proposito selezionare innanzitutto dall'apposito menù a tendina l'opzione "Bandi di gara - Decreto o Determina a contrarre" e compilare i campi "CIG", "Importo IVA esclusa" e "Tipologia" ("Scadenza presentazione offerte" non è applicabile).

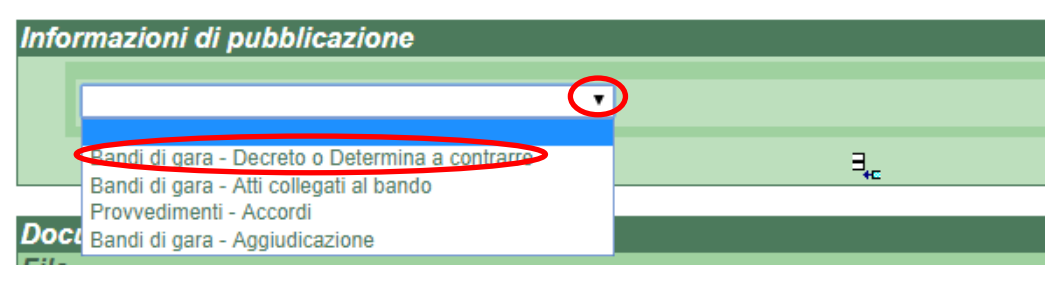

| Informazioni di pubblicazione                            |        |
|----------------------------------------------------------|--------|
| Bandi di gara - Decreto o Determina a contrarre ▼<br>CIG |        |
| presentazione offerte<br>Importo IVA esclusa             | -      |
| Nav. 2 Serv. 3 Forn.                                     | -<br>∃ |

Cliccare poi sul pulsante "Aggiungi istanza".

| Infori | mazioni di pubblicazione       |                  |
|--------|--------------------------------|------------------|
|        | Randi di gara - Daarata a Data |                  |
|        | Dandi di gara - Decreto o Dete |                  |
|        | Data di seadanza handa         |                  |
|        |                                |                  |
|        | importo IVA esclusa            |                  |
|        | 1 Lav. 2 Serv. 3 Forn.         |                  |
|        |                                |                  |
| Docu   | menti informatici              | Aggiungi istanza |

Selezionare infine dal secondo menù a tendina l'opzione "Bandi di gara - Aggiudicazione" e compilare il campo "CIG".

| Infor  | mazioni di pubblicazione                                                                                              |     |
|--------|----------------------------------------------------------------------------------------------------|-----|
|        | Bandi di gara - Decreto o Determina a contrarre ▼<br>CIG                                                              |     |
|        | Data di scadenza bando<br>Importo IVA esclusa                                                                         |     |
|        | T Lav. 2 Serv. 3 Porn.                                                                                                |     |
|        | Bandi di gara - Decreto o Determina a contrarre<br>Bandi di gara - Atti collegati al bando<br>Provvedimenti - Accordi | ∃₊∈ |
| Dora   | 7 Bandi di gara - Aggiudicazione                                                                                      |     |
| Inform | mazioni di pubblicazione                                                                                              |     |
|        | Bandi di gara - Decreto o Determina a contrarre ▼<br>CIG                                                              |     |
|        | Data di scadenza bando<br>Importo IVA esclusa<br>1 Lav. 2 Serv. 3 Forn                                                |     |
|        | Bandi di gara - Aggiudicazione                                                                                        |     |

## 2. In caso di affidamento *in house* o di altra fattispecie per cui è prevista un'esenzione CIG, cosa indicare nel campo "CIG"?

In caso di affidamento *in house* o di altra fattispecie per cui è prevista un'esenzione CIG, nell'ambito delle "Informazioni di pubblicazione" valorizzare il campo "CIG" con "000000000numero.protocollo/anno.protocollo" (dieci zeri - numero protocollo\* / anno protocollo) (es: 000000000-17898/2019), nonostante in sede di operazioni contabili svolte tramite l'applicativo "U-Gov" si debba ricorrere alla causale "Esenzione CIG".

\* Nel caso di "primo atto" di una procedura esente da CIG, le "Informazioni di pubblicazione" dovranno essere rese dopo aver protocollato l'atto in questione.

#### 3. In caso di procedura di gara a lotti, come indicare i diversi CIG?

In caso di procedura di gara a lotti caratterizzata dalla presenza di più CIG, in sede di protocollazione dell'atto iniziale della procedura indicare nel campo "CIG" delle "Informazioni di pubblicazione" tutti i CIG richiesti, secondo la formula seguente: CIG1, CIG2, CIG3, ... (es: 6060453C04, 7502968D0D, 7620854FA7).

| Infor | mazioni di pubblicazione                          |   |
|-------|---------------------------------------------------|---|
|       | Bandi di gara - Decreto o Determina a contrarre ▼ |   |
|       | Data di scadenza bando                            |   |
|       | Importo IVA esclusa                               | _ |
|       |                                                   |   |

In sede di protocollazione degli atti successivi ("Informazioni di pubblicazione" valorizzate quindi con "Bandi di gara - Atti collegati al bando" o "Bandi di gara - Aggiudicazione") sarà invece sufficiente richiamare uno solo dei CIG precedentemente indicati.

| Inforn | azioni di pubblicazione                   |   |
|--------|-------------------------------------------|---|
|        | Bandi di gara - Atti collegati al bando ▼ |   |
|        | CIG                                       | _ |

La stessa cosa vale nel caso si pubblichino degli allegati tramite l'applicativo Tables.

| Bandi: alleg | gati aggiuntivi  |                                     |              |            |
|--------------|------------------|-------------------------------------|--------------|------------|
| ID           | CIG              | Descrizione                         |              | Data       |
|              | [TUTTI I VALORI] | - Q ×                               |              | Q <b>X</b> |
| + Aggiun     | gi               |                                     |              |            |
| H N Pag      | ina 💌 di 0 🗭 💓   |                                     |              |            |
|              |                  |                                     |              |            |
|              |                  | Modifica Record                     | ×            |            |
|              |                  |                                     |              |            |
|              | (                | CIG                                 |              |            |
|              |                  |                                     |              |            |
|              |                  | Descrizione                         |              |            |
|              |                  |                                     |              |            |
|              |                  | Data (per ordinamento)              |              |            |
|              |                  | GG/MM/AAAA                          | <b></b>      |            |
|              |                  | Documento                           |              |            |
|              |                  | Scegli file Nessun file selezionato |              |            |
|              |                  |                                     |              |            |
|              |                  |                                     | Salva Chiudi |            |

# 4. Quali sono i tempi di pubblicazione dei documenti all'interno delle sottosezioni dell'Amministrazione Trasparente?

Una volta registrate le "Informazioni di pubblicazione" in Titulus e caricati gli eventuali documenti ulteriori nell'applicativo Tables (rivolgendosi all'Ufficio Acquisti - ASIA), i documenti verranno pubblicati sul web dopo circa un'ora.

### 5. Come modificare la "data di pubblicazione" di una procedura?

Per variare la "Data di pubblicazione" dell'atto iniziale che viene visualizzata sul sito internet di Ateneo – la quale, di *default*, coincide con la data di inserimento nel sistema di protocollo Titulus –, è possibile rivolgersi all'Ufficio Acquisti (ASIA), che può modificare alcune impostazioni della procedura (rintracciabile tramite CIG) attraverso l'applicativo Tables.

Nel caso in cui sia necessario ricorrere frequentemente alle funzionalità di tale applicativo, è possibile chiedere l'abilitazione all'Ufficio Acquisti (ASIA).

|              |                       | Data di pubblicazione | In evidenza?           | Data scade. off. | Op. immobiliare? |            |
|--------------|-----------------------|-----------------------|------------------------|------------------|------------------|------------|
| Г            | TUTTI I VALORIJ 🔻 🔍 🗶 |                       | [TUTTI I VALORI] 🔻 Q 🗶 |                  |                  |            |
| 20823812 ZD3 | 3278CA08              |                       | Sì                     |                  | No               | <b>~</b> > |
| 20941985 783 | 3323807E              | 2019-03-28 00:00      | Sì                     | 2019-05-07 12:00 | No               | <b>~</b> > |
| 20834828 749 | 97371246              |                       | default                | 2019-03-29 17:00 | No               | <b>~</b> > |
| 20823873 728 | 8139908B              |                       | No                     |                  | No               | <b>~</b> > |

### 6. Come posizionare una procedura "in evidenza"?

Sul sito internet di Ateneo, le procedure di gara sono posizionate di *default* in ordine decrescente di data. Nel caso in cui sia necessario collocare "in evidenza" una determinata procedura, è possibile rivolgersi all'Ufficio Acquisti (ASIA), il quale, tramite l'applicativo Tables, può modificare il parametro in questione impostando: "In evidenza: Sì".

| ID       | CIG                    | Data di pubblicazione | In evidenza?           | Data scade. off. | Op. immobiliare?       |   |
|----------|------------------------|-----------------------|------------------------|------------------|------------------------|---|
|          | [TUTTI I VALORI] 🔻 Q 🗶 |                       | [TUTTI I VALORI] 🔻 Q 🗶 |                  | [TUTTI I VALORI] 🔻 Q 🗙 |   |
| 20823812 | ZD3278CA08             | (                     | Sì                     |                  | No                     | - |
| 20941985 | 783323807E             | 2019-03-28 00:00      | Sì                     | 2019-05-07 12:00 | No                     | - |
| 20834828 | 7497371246             |                       | default                | 2019-03-29 17:00 | No                     |   |
| 20823873 | 728139908B             | (                     | No                     |                  | No                     |   |

Per le procedure forzate "In evidenza", l'importo viene evidenziato in grassetto.

Nel caso in cui sia necessario ricorrere frequentemente alle funzionalità dell'applicativo, è possibile chiedere l'abilitazione all'Ufficio Acquisti (ASIA).